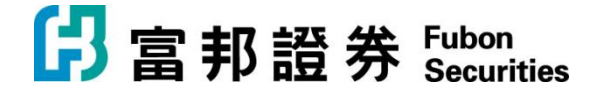

## 「富邦交易寶」Windows 版本【安裝說明】

1. 下載「富邦交易寶」Windows 版本 · 請連至官方網站

https://www.fubonsec.com.hk/zh-hk/Custom/Download

2. 下載後執行 smx\_Fbn\_9.00.exe · 並依照畫面指示安裝

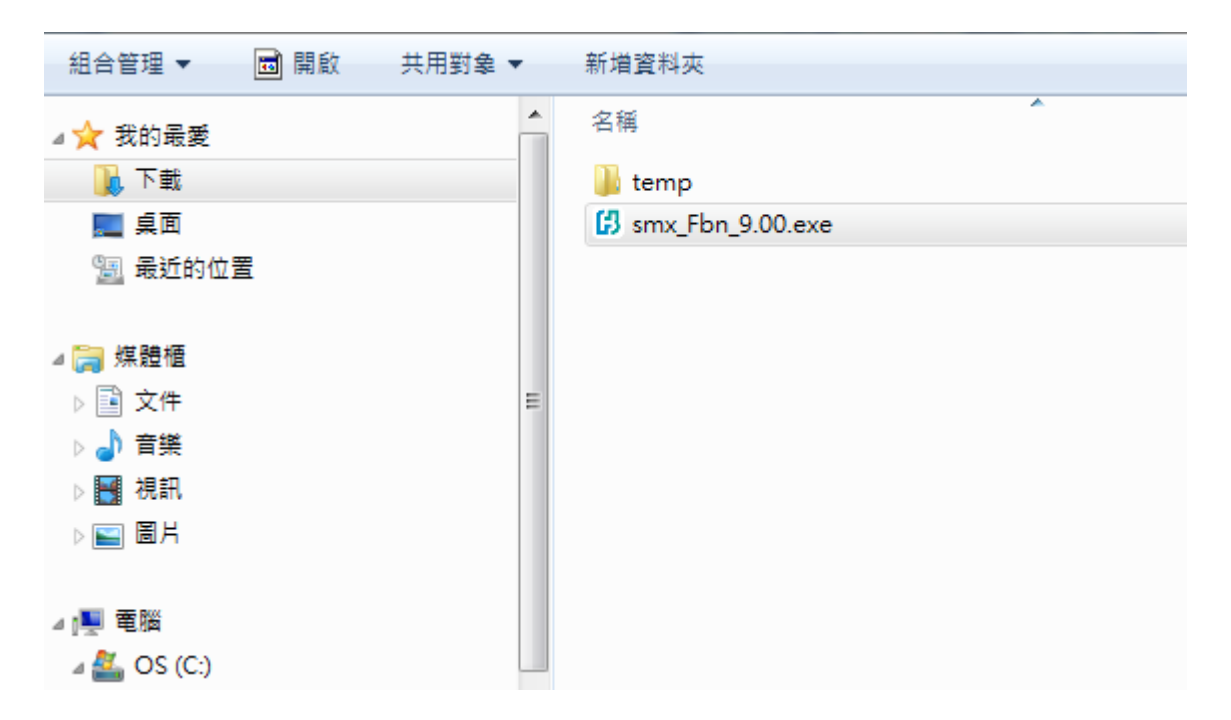

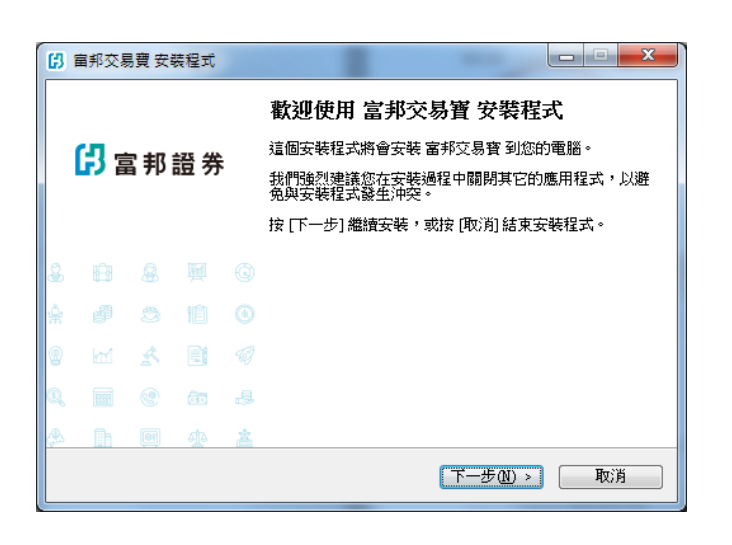

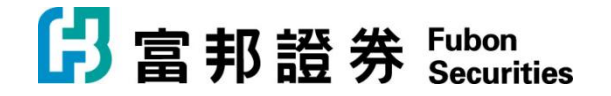

| 5) 歯邦交易費 安装程式                      |              |
|------------------------------------|--------------|
| 举 指安乾<br>安裝程式將開始安裝 富邦交易寶 到您的電腦中。   | ß            |
| 按下 [安裝] 繼續安裝,或按 [上一步] 重新檢視或設定各選項的内 | 内容。          |
| 目的資料夾:<br>C.\txci\smx_fbn          | *            |
| 「開始」功能表資料夾:<br>富邦交易寶               |              |
|                                    |              |
|                                    |              |
|                                    |              |
| ٠                                  |              |
| Chinese Traditional                | <b>T</b> _N/ |
| <u> </u>                           | 取消           |

| 日 室邦交易費 安裝程式                               |       |
|--------------------------------------------|-------|
| <b>選擇 [開始]功能表的資料來</b><br>選擇安裝程式建立程式的捷徑的位置。 | ß     |
| <b>了</b> 安裝程式將會把程式的捷徑建立在下面的「開始」功能:         | 表資料夾。 |
| 按 [確定] 繼續,如果您想選擇另一個資料夾,請按 [瀏覽]。            |       |
| 富邦交易寶                                      | 瀏覽(R) |
|                                            |       |
|                                            |       |
|                                            |       |
|                                            |       |
|                                            |       |
| Chinese Traditional                        |       |
| <上一步图) 下一步例)                               | > 取消  |

| (2) 富邦交易寶 安裝程式                                                                           | x        |
|------------------------------------------------------------------------------------------|----------|
| <b>授權合約</b><br>請閱讀以下授權合約。                                                                | ß        |
| 請閱讀以下授權合約,您必須接受合約的各項條款才能繼續安裝。                                                            |          |
| 捷利港信金融資訊服務協議                                                                             | <u>^</u> |
| 本協議於當前日期訂立。訂約雙方為捷利港信(香港)有限公司、捷利港信軟<br>件(深圳)有限公司(下稱捷利港信)及使用本軟體之個人或公司(下稱「該訂<br>戶」)。<br>鑒於: |          |
| (A)                                                                                      | ÷        |
| ● <mark>餓同意(2)</mark><br>◎ <b>我不同意(2)</b><br>Chines Traditional                          |          |
| (上一步图)下一步图 > 耳                                                                           | 刘肖       |

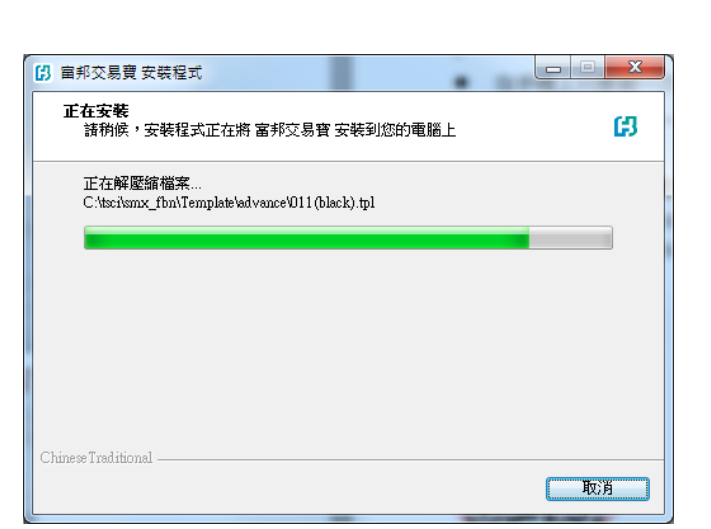

| (1) 宙邦交易費 安裝程式                  | x |
|---------------------------------|---|
| 選擇目的資料來<br>選擇安裝程式安裝 富邦交易寶 的位置。  | ය |
| 安裝程式將會把 富邦交易寶 安裝到下面的資料夾。        |   |
| 按 [確定] 繼續,如果您想選擇另一個資料夾,請按 [瀏覽]。 |   |
| C.Atsci/smx_fbn 瀏覽(R)           |   |
|                                 |   |
|                                 |   |
|                                 |   |
|                                 |   |
| 最少需要 25.9 MB 磁碟空間。              |   |
| Chunese Iraditional             |   |

| ß  | 宙邦交易               | 調費 安藤 | 装程式 |   |                                                                                  |
|----|--------------------|-------|-----|---|----------------------------------------------------------------------------------|
|    | <mark>(</mark> 귀 : | 富邦    | 證券  |   | <b>安裝完成</b><br>安裝程式已經將 富邦交易寶 安裝在您的電腦中,您可以<br>選擇程式的圖示來執行該應用程式。<br>按 [完成] 以結束安裝程式。 |
| \$ |                    |       |     |   |                                                                                  |
| ŵ  |                    |       |     |   |                                                                                  |
| 9  |                    |       |     |   |                                                                                  |
| Q, |                    |       | ā   |   |                                                                                  |
| ٩  | ħ                  | 61    | ф   | 盋 |                                                                                  |
|    |                    |       |     |   | 完成团                                                                              |

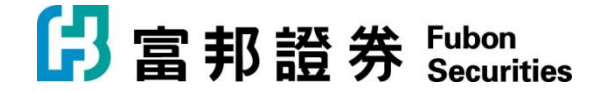

3. 移至 開始->富邦交易寶 執行程式

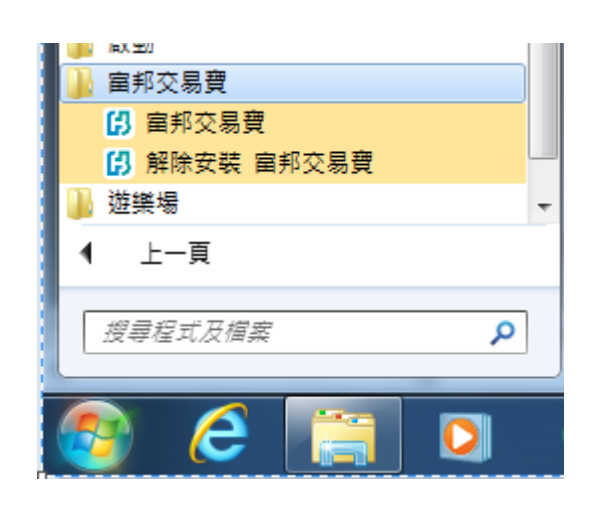

4. 下載 「eBrokerKey」(iOS 或 android 版) · 在手機上掃瞄下面 QR Code (二維碼) · 或在 App

Store / Playstore 搜尋 "eBrokerKey"

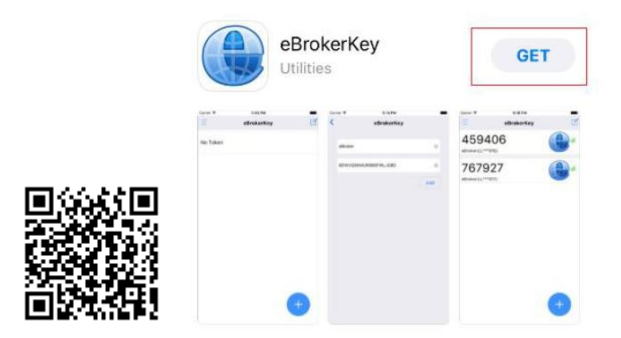

「eBrokerKey」 2FA(雙重密碼認證)目的:

- 香港證監會規定 2018/4/27 開始所有網絡下單都須要有 2FA
- 加強資訊安全 每次登錄所綁定的手機都會收到推送訊息, 客戶須要確認才能登錄。

日 郭 證 券 Fubon Securities

**富邦證券(香港)有限公司** 香港電氣道 169 號康宏匯 41 樓 B 室 **Fubon Securities (Hong Kong) Limited** Unit B, 41F, @CONVOY, 169 Electric Road, Hong Kong Tel: (852) 2881 4567 Fax: (852) 2812 6269 e-mail: hkeb.sec@fubon.com

- 5. 在「eBrokerKey」 綁定帳戶認證
  - 在手機上**只要做一次**綁定的步驟
  - 一個帳號只能綁定一台手機
  - 每次登錄都必須通過 2FA 認證(請參考步驟 8)
  - 5.1 打開 富邦證券(香港)寄來的 email

郵寄者: Fubon Sec < fixsupport.sec@fubon.com>

主旨是: Activate Authenticator

範例:

☑ Message QRcode.png (2 KB)
親愛的答戶:
數迎使用富邦證券(香港)有限公司網上交易系統-保安編碼應用程式
掃描二維碼,以激活閣下的手機程式保安編碼

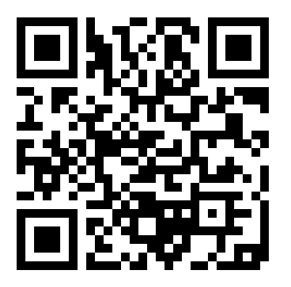

或者,填寫激活碼激活閣下的手機程式保安編碼:E6ELW7 S5FLE77DMN1WIOFUBON

Please note that this e-mail address is used for dissemination of message to customers only. Please DO NOT reply to this e-mail.

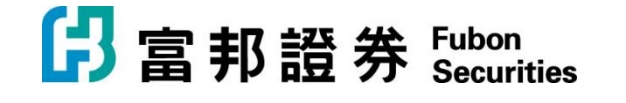

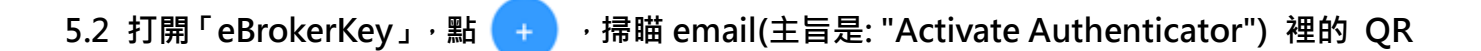

### Code

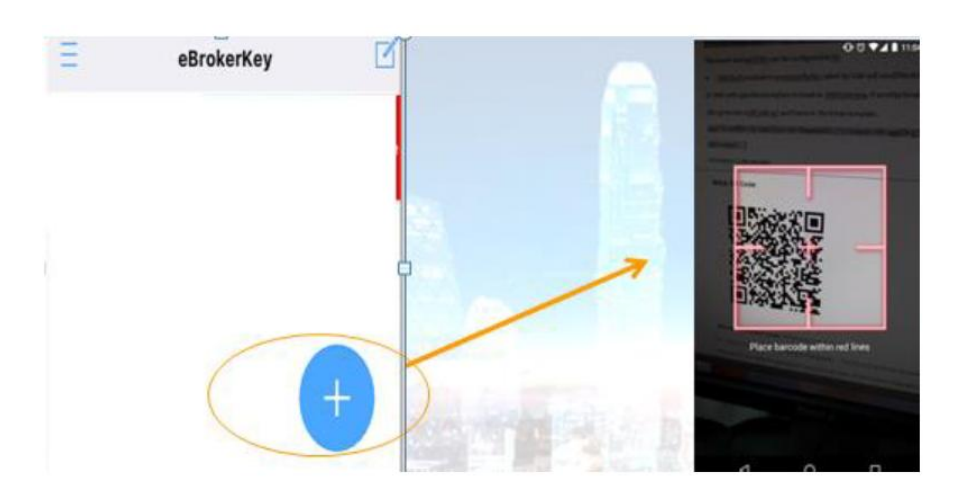

#### 成功綁定

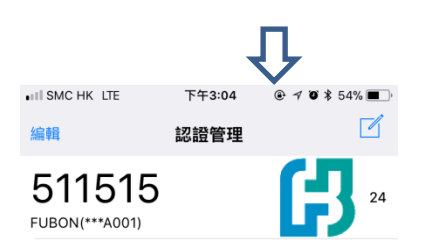

6. 登錄「富邦交易寶」

輸入帳戶、密碼和驗證碼後,按登錄,系統會自動連接和選擇伺服器登入。

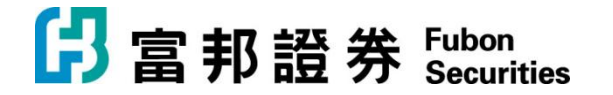

| □ 京都語業 糸流◎ 功能座 報便                       | (E) 分析(A) 資訊(I) 查看(Y)                                                                                                    | 特色(KPowe窥易切ele-黄助(1)汤漏to分律手機版                                            | 網頁版 🛛 交易 🖌 🏠 🗕 🗖 🗙 |
|-----------------------------------------|----------------------------------------------------------------------------------------------------|--------------------------------------------------------------------------|--------------------|
|                                         |                                                                                                    |                                                                          | CPO 條件選股           |
| 2000 000 000 000 000 000 000 000 000 00 | ★ 新碼 A+H 高輪 牛熊                                                                                                    | 大利市 多圖 版面 交易 市場法空 經緯                                                     |                    |
|                                         | C 富邦證券     文易+行情     交易-行情     交易-行情     交易疑號 FBHA001     登錄密碼     举*********     發證碼 2673     登録 取機     提示: 延羅站點資料最少逗邏15分鐘     客服熱縁: (652) 2881 4515     客服熱縁: (652) 2881 4515     客服熱緣: (652) 2881 4515     客服熱緣: (652) 2881 4515     客服熱緣: (4005699008     送街支持熱線: 40005699008 | Powered by Tele-Tread Lamons X<br>通过行情<br>② 《 保存碼號<br>③ ② G 7 3<br>取消 說置 |                    |
| 白澤思-                                    |                                                                                                    |                                                                          | ×                  |
| 日度版:                                    |                                                                                                    | 2011日1日1日1日1日1日1日1日1日1日1日1日1日1日1日1日1日1日1                                 | 🔺 🔜 道瓊斯 🛛 🗗 🖸 🕑    |
| 恒指連續 - 高低水- 總                           | 張數 - 紅籌                                                                                                    | 深證                                                                       | 👻 納斯達克 📑 🔯 🗹       |

7. 出現 2FA(雙重密碼)畫面

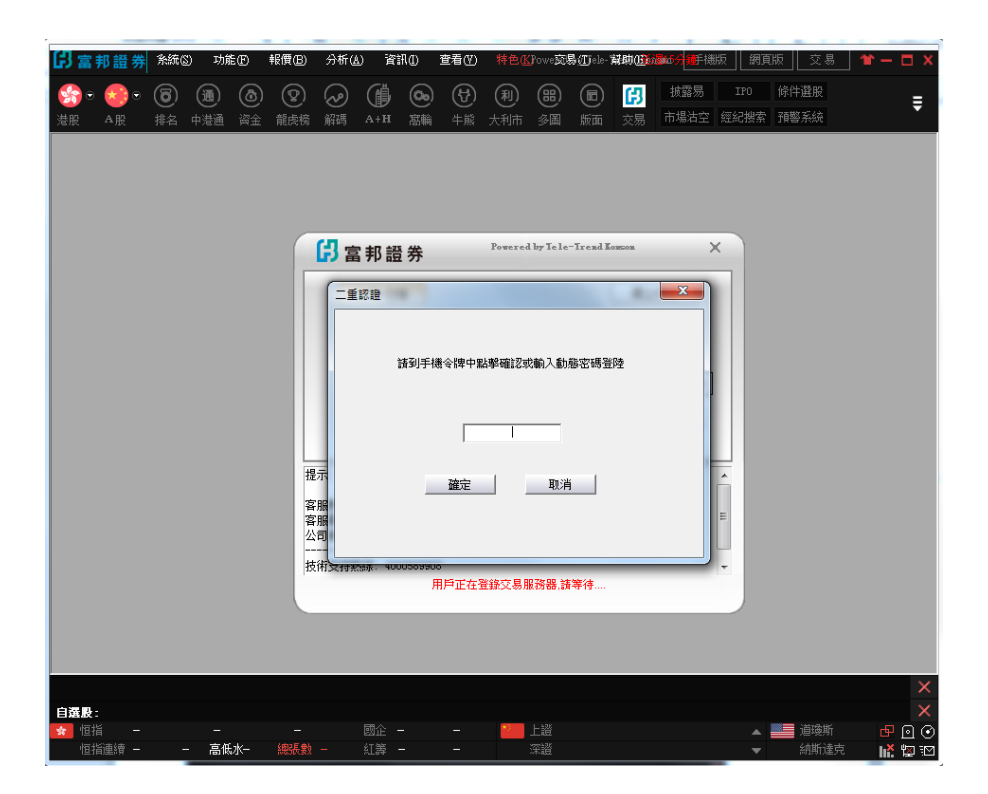

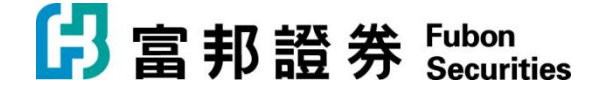

- 8. 在手機上打開「eBrokerKey」程式
  - 每次登錄都必須通過 2FA 認證
  - 留意出現登錄訊息

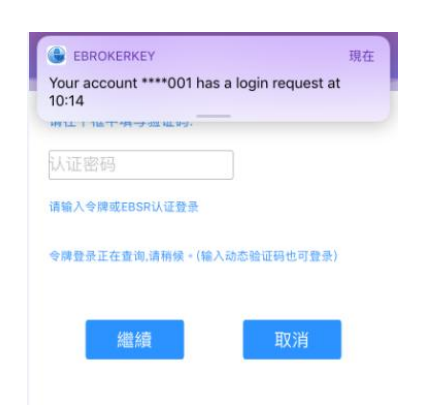

● 大概幾秒後出現 🛛 → 點選 💙 確認登錄

| 戦 認證管理 🔽     | 咎錄信息                       |     |
|--------------|----------------------------|-----|
|              |                            |     |
| 511515       | 請檢查以下登錄信息,如果這不是你的登錄<br>請拒絕 | 請求, |
| ION(***A001) | 用戶名: FUBON(***A001)        |     |
|              | 設備: Microsoft Windows 7    |     |
|              | 日期: 2018-05-08 15:14:03    |     |
|              | 位置:                        |     |
|              | 上次登錄時間:                    |     |
|              | 上次登録位置:                    |     |
|              | 🕴 📀                        |     |
| +            |                            |     |
|              |                            |     |

9. 打開「富邦交易寶」程式,成功登入後,點擊「交易」到資金持倉畫面

| ß                                     | 富夫 | 8 證 券 | <b>条統(5)</b> | 功前  | ŧŒ ŧ                                  | 緩價(B)  | 分析(  | ) 1  | FA() 1 | 查看(型) |     | ) 交频  | 易(I) 幫 | 助田 🔺   |           |        |    |
|---------------------------------------|----|-------|--------------|-----|---------------------------------------|--------|------|------|--------|-------|-----|-------|--------|--------|-----------|--------|----|
| 3                                     | •  | • 🎒   | - 😪 🕤        | 6   | <b>(1)</b>                            | (m)    | ٦    | Ŷ    |        | (ij)  | 00  | (4)   | (利)    | () (   | D 🖪       | 披露易    | I  |
| 港胆                                    |    | 美股    | A股           |     | ————————————————————————————————————— | 期指     | 資金   | 龍虎   | 旁 解碼   | A+H   | 高輪  | 牛熊    |        | 多圖片    | f 面 交易    | 市場。空   | 經紀 |
| -                                     |    |       |              |     |                                       |        | 漲幅   | %↓   | 現價     |       |     |       |        |        | 引 最高      | 最低     |    |
| 循                                     | 1  | HK    | 01647        | SHI | S LTD                                 |        | - 70 | .49  | 3.1200 | 1.290 | 10  | 4.62  | 1.830  | D 1.89 | 00 3.4500 | 1.8900 |    |
| 報僧                                    | 2  | HK    | 01613        | 協同  | 可通信                                   |        | 44   | .74  | 0.1100 | 0.034 | 0 3 | 52.35 | 0.076  | 0.09   | 60 0.1520 | 0.0960 |    |
|                                       | 3  | HK    | 00899        | 亞洲  | 順資源                                   |        | 17   | .65  | 0.1000 | 0.015 |     | 9.35  | 0.085  | 0.08   | 50 0.1090 | 0.0850 |    |
|                                       | 4  | HK    | 02012        | 陽   | 的油砂                                   |        | 16   | i.50 | 0.2400 | 0.034 | 10  | 10.54 | 0.206  | 0.20   | 60 0.2450 | 0.2060 |    |
| 堤.                                    | 5  | HK    | 01709        | 雲流  | 製衣                                    |        | 16   | i.00 | 0.5800 | 0.080 |     | 4.90  | 0.500  | 0.50   | 00 0.6100 | 0.5000 |    |
| ~~~~~~~~~~~~~~~~~~~~~~~~~~~~~~~~~~~~~ | 6  | HK    | 01547        | IBL | GROUF                                 | P HLDG | 14   | .47  | 0.8700 | 0.110 |     | 0.86  | 0.760  | 0.75   | 00 0.8700 | 0.7500 |    |
|                                       | 7  | HK    | 00901        | 鷹ブ  | 力投資                                   |        | 12   | .98  | 0.2350 | 0.027 |     | 17.84 | 0.208  | 0.21   | 10 0.2550 | 0.2110 |    |
| 指                                     | 8  | HK    | 03919        | 金ブ  | b集團                                   |        | 12   | .94  | 0.9600 | 0.110 | 10  | 15.80 | 0.850  | 0.87   | 00 1.0300 | 0.8700 |    |
| 鏨                                     | 9  | HK    | 01671        | 天使  | <b>呆能源</b>                            |        | 12   | .10  | 1.7600 | 0.190 | 0   | 5.34  | 1.570  | 0 1.59 | 00 1.7700 | 1.5700 |    |

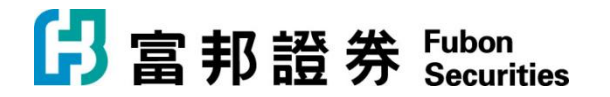

| 印言         | 5 III 9        | hito    | 0 3560           | 相限的            | 习新仏       | into 1    | 11 (11) | 160 X    | BC MA   | D1D ≜     |              |             |          |         |                 | REAL             |           | Ł       |               |      |       |        | Powerd by | Tele-Torod Ki | orea 🗐    | 9009     | 28 1          | - 5     |
|------------|----------------|---------|------------------|----------------|-----------|-----------|---------|----------|---------|-----------|--------------|-------------|----------|---------|-----------------|------------------|-----------|---------|---------------|------|-------|--------|-----------|---------------|-----------|----------|---------------|---------|
| <b>6</b> - | ۵.             |         |                  |                |           |           | 6       |          |         |           | 6            |             |          |         |                 |                  |           |         |               |      |       |        |           |               |           |          |               |         |
|            | 11.02          | AR      |                  | in 1816        |           | 111 678   |         |          |         |           |              |             |          |         |                 |                  |           |         |               |      |       |        |           |               |           |          |               |         |
| 1988       |                |         |                  |                | 5651      |           |         |          |         |           |              |             |          |         |                 |                  |           |         |               |      |       |        |           |               | 380       | SHIS LTD |               |         |
| 8          | нк             |         | SHIS LTO         |                |           |           |         |          |         |           |              |             |          |         |                 |                  | 85.25     |         |               |      |       |        |           |               | 45.09M    | 22       |               |         |
| 2          | HK             |         | 依回通信             | ×              |           |           |         |          |         |           |              |             |          |         |                 |                  |           |         |               |      |       |        |           |               |           | 3 160    | IN IN         |         |
| 3          | ж              |         | 亞洲資源             | Ø.             |           |           |         | 9.40     |         |           |              |             |          |         |                 |                  |           |         |               |      |       |        |           |               |           |          |               | +72.68  |
| 11 4       | нĸ             |         | 開光油明             | 8              |           |           |         |          |         |           |              |             | 6.65M    |         |                 |                  |           |         |               |      |       |        |           |               |           | 時間 20    | 6.58M 198     | 76.37   |
| 10 S       | нĸ             |         | 国表衣              |                | 16.01     | 0.5888    | 0.0800  |          | 0.5000  | 0.5000    | 0.6100       | 0.5000      | 21.37M   | 38.44M  |                 | 0.5558           | 22.00     | -17.89  | -931K         | 526K |       | 0.5800 | 0.5900    | 8.35M         | 29.71M    |          | 4040 18%      |         |
| 6          | ж              | 00901   | 國力投資             | <u> </u>       | 12.98     | 0.2350    | 0.0270  | 17.92    | 0.2080  | 0.2110    | 0.2550       | 0.2110      | 1.92M    | 7.92M   |                 | 0.2426           | 21.15     | 52.38   | 220K          | 200K | 20K   | 0.2350 | 0,2400    | 2.68M         | 5.24M     | - 10 K   | 3,4500 BIE    | 1.89    |
|            | 100            |         | 五月秋日             | 14<br>17       | 12.94     | 4.76.00   | 0.1100  | 15.67    | 1.6700  | 1.5000    | 1,0300       | 1.5700      | 2.374    | 5 78M   |                 | 1,7020           | 19.24     | 10.01   | 2404          | 52K  | 2000  | 1.2000 | 1,2200    | 1.19M         | 4.0654    |          | 6.11M P12     | 30.07   |
| 8          |                |         | 101/00/0         |                | 11.84     | 0.0000    | 0.1300  | 0.00     | 0.7660  | 0.7500    | 0.8500       | 0.7544      | 0.0786   | 11.004  |                 | 8.8108           | 12.74     | -14.53  | -540K         | 1288 | 20.45 | 0.0400 | 0.0000    | 2.0014        | 2.114     |          | 7.36% #Ht     | 4.1     |
| 8 10       |                |         | 101010101        | 2.58           |           | 0.4999    | 0.0500  | 0.03     | 0.7000  | 0.4500    | 0.4500       | 0.4500      | 754 61K  | 1.61M   |                 | 0.4598           | 9.38      | -12.28  | -100K         | 10K  | 1600  | 0.4700 | 0.4800    | 115 07K       | 1.49M     |          | 3,280 2412    |         |
| 11         | ж              |         | 机建合数             | 61335          | 10.25     | 0.3750    | 0.0350  | 4.81     | 0.3400  | 0.3350    | 0,4000       | 0.3300      | 11.62M   | 31.89M  |                 | 0.3643           | 20.59     | 15.83   | 2.28M         | 810K | 150%  | 0.3700 | 0.3750    | 5.31M         | 26.58M    | 1015 +   | 1.848 152 (8  | 100.    |
| 05 12      | 100            |         | 101101           | it .           |           |           |         |          |         |           |              |             |          |         |                 |                  |           |         |               |      |       |        |           |               |           | 16 T     | 1.048 108-5   | 0.00    |
| 13         | нк             |         | 志通國際             | 2              |           |           |         |          |         |           |              |             |          |         |                 |                  |           |         |               |      |       |        |           |               |           |          |               |         |
| 17 14      | HK             |         | 浅湖田均             | ¥              |           |           |         |          |         |           |              | 2.7800      |          |         | 288             |                  | 8,42      |         | -7308         | 36K  |       | 2.9400 |           |               |           |          |               |         |
| 15         | HK             |         | <b>新訂本的</b>      | 手腔             |           |           |         |          |         |           |              |             |          | 10.84M  |                 |                  |           |         |               |      |       |        |           |               |           |          |               |         |
| 16         | ж              |         | 海升果?             |                |           |           |         |          |         |           |              |             | 187.48%  |         |                 |                  |           |         |               |      |       |        |           |               |           |          |               |         |
| 17         | ж              |         | 力型構              | 123            |           |           |         |          |         |           |              |             |          |         |                 |                  |           |         |               |      |       |        |           |               |           |          |               |         |
| 18         | нĸ             |         | 星虹控制             | <u>ş</u>       |           |           |         |          |         | 1.4500    |              |             |          |         |                 | 1.4542           |           |         |               |      |       | 1.4900 |           |               | 8.42M     |          |               |         |
| 19         | нк             |         | 大昌期              | 8              |           |           |         |          | 8.6000  | 8.6000    | 9.5900       | 8.6000      |          | 628.65K |                 | 9.0832           |           | 56.76   |               | 6000 | 4000  | 9.2700 | 9.3200    | 145.65K       | 482K      |          | 9450) Volitž  |         |
| 20         | H              |         | 夏時間2             | *              | 7.07      | 1.3700    | 0.1000  | 2.50     | 1.2700  | 1.2900    | 1.4200       | 1.2900      | 21.3M    | 15.56M  |                 | 1.3347           | 10.24     | -6.35   | -230K         | 449K | 7076  | 1.3700 | 1,3800    | 6.34M         | 9.54M     |          |               |         |
| 21         | -              |         | 100000           | 2.<br>1748-148 | 7.63      | 0.7200    | 0.2700  | 10.93    | 3.4568  | 3.9700    | 4.0100       | 3.7000      | 5.COM    | 1.30M   |                 | 3.8397           | 0.93      | 40.00   | 358           | 405  | 0.65  | 3.7100 | 3.7200    | 817K          | 4325      |          |               |         |
| 22         |                |         | 中国的制度            | 1100040        | 7.63      | 4.4200    | 0.0020  | 5.93     | 4 1100  | 4,0000    | 4.4400       | 4 8884      | 43,7254  | 10.32M  |                 | 4.3174           | 0.75      | -48.97  | -785 EK       | 4.6M | 3,60M | 0.0270 | 4,4300    | 435.63K       | 5.00M     | Max.     | dilda         |         |
| 24         |                |         | R P P            | INTH           |           | 0.5900    | 0.0410  |          | 0.5500  | 0.5700    | 0.5900       | 0.5500      | 245.286  | #28K    |                 |                  |           | 35.02   | 3328          | 16K  |       | 0.5900 | 0.6000    | 848           | 3446      | 02.30 1  | 130 1430      |         |
|            | -              |         | American America |                | 7.07      |           |         |          |         |           |              |             |          |         |                 |                  |           |         |               |      |       |        |           |               |           | 10 10    | 1 00 00 00 00 |         |
| 11         |                | 100 100 | 1 AUR 4          | - 10 BL        | TRU 4/    | 15 AHR    | K AOK   | A.R.R. A | 101     | 2.528+1   | 13 4141      | GWLUBE   ▲1 | 18       |         |                 |                  |           |         |               |      |       |        |           | _             |           | 10 10    |               |         |
|            |                |         | N ME             | 173034         | NTKH 3    | 비위감 (?**) | 「「「「「」」 |          |         | Freend by | Tele-Irent B | Controls    |          |         |                 |                  |           |         |               |      |       |        |           | IP.           | \$PC 8001 | - 1      | RE 1843 (0)   | 181,162 |
| 2 PIG      | a.             | 1 21    | <b>म</b> गर      | 8÷8            |           | 0.00 100  | 可取金額    |          | 0.00 発行 | 1876      |              | 0.00 8      | #18#10 T | (       | 0.00            |                  | Arten     | 6622    |               |      |       |        |           |               |           |          |               |         |
| 10         | 有原合            | 1 193   | 9 ¥ 197          | 入(9日)          | · · · · · | 0.00 師務   | 記(今日)   |          | 0.00 結算 | UR [      |              | 0.00 🗯      | 股行保险将159 | HEALE   |                 |                  |           |         |               |      |       |        |           |               |           |          |               |         |
|            | 日間段            | -       | PLACE IN         | 8.0 N          |           | 1.0.00    | 10000   | a later  |         |           |              |             | 41.00    | Prinds. |                 |                  | 10.000.00 | 10.41   | Logist on the |      |       |        |           |               |           |          |               |         |
|            | 中国经            | 1.0     | 2211.00          | 77 678         |           | 111.40    | 1009903 | E 19190  | 1.18    | ALC: NO.  | 94/\*d1#     |             |          | A PROM  | ALC: NO. OF CO. |                  | /910a.80  | 1 24.95 | 12.161.000    | -    |       |        |           |               |           |          | _             |         |
|            |                |         |                  |                |           |           |         |          |         |           |              |             |          |         |                 |                  |           |         |               |      |       |        |           |               |           |          |               | MEE     |
| 10 IN 22   |                |         |                  |                |           |           |         |          |         |           |              |             |          |         |                 |                  |           |         |               |      |       |        |           |               |           |          |               |         |
| 67         | ALC: N         |         |                  |                |           |           |         |          |         |           |              |             |          |         |                 |                  |           |         |               |      |       |        |           |               |           |          |               |         |
|            | 6 <b>1</b> 211 |         |                  |                |           |           |         |          |         |           |              |             |          |         |                 |                  |           |         |               |      |       |        |           |               |           |          |               |         |
|            |                |         |                  |                |           |           |         |          |         |           |              |             |          |         |                 |                  |           |         |               |      |       |        |           |               |           |          |               |         |
|            |                |         |                  |                |           |           |         |          |         |           |              |             |          |         |                 |                  |           |         |               |      |       |        |           |               |           |          |               |         |
|            |                |         |                  |                |           |           |         |          |         |           |              |             |          |         |                 |                  |           |         |               |      |       |        |           |               |           |          |               |         |
| - L.       |                | - I -   |                  |                |           |           |         |          |         |           |              |             |          |         |                 |                  |           |         |               |      |       |        |           |               |           |          |               |         |
|            |                |         |                  |                |           |           |         |          |         |           |              |             |          |         |                 |                  |           |         |               |      |       |        |           |               | 电影跳跃的影    |          | (今日45         |         |
| 0.5.8      |                |         |                  |                |           |           |         |          |         |           |              |             |          |         |                 |                  |           |         |               |      |       |        |           |               |           |          |               |         |
| 1010       |                |         |                  |                |           |           |         | 2 E3 -   |         |           |              | n 📑 104     |          |         |                 | 18.938 <b>50</b> | .050 9    |         |               |      |       |        |           |               |           |          |               | d9 🕀 (  |
| 6944       |                |         |                  |                |           |           |         |          |         |           |              |             |          |         |                 |                  |           |         |               |      |       |        |           |               |           |          |               | L D1    |

# 10.點擊「買入」或「賣出」開始進行交易

|                                                          | 日本 「「「」」「「」」「「」」「」」                                  | は   改撤單   資金              | 股份   今日委打           | も 多窗體交易 🍃 |  |
|----------------------------------------------------------|------------------------------------------------------|---------------------------|---------------------|-----------|--|
| 日<br>日<br>日<br>日<br>日<br>日<br>日<br>日<br>日<br>日<br>日<br>日 | 點擊報價<br>市場:<br>證券代碼<br>證券名稱<br>買入價格<br>最大可買<br>買了數長: | <u> 査調結余</u><br>港股 ▼<br>÷ | 南 <u>南</u> 南南 買買買買買 |           |  |
| <ul> <li>※ 系統設置</li> <li>※ 免責聲明</li> </ul>               | Qへ気量。<br>交易金額<br>交易類型<br>買入                          |                           | 現價<br>漲跌            | 最高<br>最低  |  |